# Inhoudsopgave

| I | Inleiding                           | I. |
|---|-------------------------------------|----|
|   | Functies van Photoshop Elements     | 2  |
|   | Eerste keer starten                 | 3  |
|   | Het principe van de catalogus       | 3  |
|   | Zoeken naar afbeeldingen            | 7  |
|   | Onderdelen van de Organizer         | 8  |
|   | Afbeeldingen inspecteren            | 10 |
|   | Informatie tonen en wijzigen        | 13 |
|   | Door de catalogus bladeren          | 15 |
|   | Automatische correcties uitvoeren   | 17 |
| 2 | Werken met de Editor – snelle modus | 19 |
|   | Onderdelen van de Editor            | 20 |
|   | Verschillende werkmodi              | 22 |
|   | Gereedschapsbalk                    | 23 |
|   | Optiebalk                           | 24 |
|   | In- en uitzoomen                    | 24 |
|   | Linialen                            | 25 |
|   | Meerdere afbeeldingen               | 26 |
|   | Snelle modus                        | 28 |
|   | RAW-bestanden                       | 33 |
|   | Werken met de Camera Raw-plug-in    | 35 |
| 3 | Instructiemodus en Photomerge       | 41 |
|   | Instructiemodus                     | 42 |
|   | Photomerge                          | 48 |
| 4 | Corrigeren en retoucheren           | 57 |
|   | Corrigeren versus retoucheren       | 58 |
|   | Automatische correctiefuncties      | 59 |
|   | Handmatig belichting corrigeren     | 61 |
|   | Handmatig kleur corrigeren          | 63 |
|   | Mensen mooier maken                 | 68 |

|   | Naar zwart-wit omzetten                | 76  |
|---|----------------------------------------|-----|
|   | Filters toepassen                      | 77  |
|   | Overige retoucheergereedschappen       | 79  |
| 5 | Afbeeldingsgrootte                     | 85  |
|   | Te veel of te weinig informatie        | 86  |
|   | Afbeeldingsgrootte en afdrukgrootte    | 86  |
|   | Afbeelding uitsnijden                  | 88  |
|   | Storende elementen verwijderen         | 91  |
|   | Canvas uitbreiden                      | 93  |
|   | Van kleurmodus veranderen              | 95  |
|   | Geïndexeerde kleur                     | 97  |
| 6 | Selecties maken                        | 99  |
|   | De kunst van het selecteren            | 100 |
|   | Soorten selectiegereedschappen         | 101 |
|   | Gemeenschappelijke kenmerken           | 105 |
|   | Selectiemodus                          | 105 |
|   | Anti-alias                             | 106 |
|   | Doezelaar                              | 106 |
|   | Selecties verplaatsen                  | 109 |
|   | Selecties opslaan                      | 110 |
|   | Selecties aanpassen                    | 111 |
|   | Selectiekaders uit andere afbeeldingen | 111 |
| 7 | Werken met lagen                       | 115 |
|   | Wat zijn lagen?                        | 116 |
|   | Werken met het deelvenster Lagen       | 119 |
|   | Selectie vanuit ander bestand kopiëren | 124 |
|   | Laaginformatie vergrendelen            | 126 |
|   | Aanpassingslaag                        | 126 |
|   | Werken met laagmaskers                 | 127 |
|   | Lagen samenvoegen                      | 131 |

| 8  | Omlijnen en vullen               | 133  |
|----|----------------------------------|------|
|    | Selectie omlijnen                | 134  |
|    | Selecties vullen                 | 136  |
|    | Emmertje                         | 137  |
|    | Verloopgereedschap               | 138  |
|    | Verloopbewerker                  | 141  |
| 9  | Transformeren                    | 145  |
|    | Transformeren                    | 146  |
|    | Roteren                          | 147  |
|    | Schalen                          | I 48 |
|    | Transformeren                    | 149  |
|    | Vervormingsfilters               | 151  |
| 10 | ) Teksten, vormen en laagstijlen | 157  |
|    | Toegevoegde waarde van tekst     | 158  |
|    | Tekstgereedschap                 | 159  |
|    | Horizontale tekst                | 160  |
|    | Tekst op aangepast pad           | 160  |
|    | Horizontaal                      | 165  |
|    | Tekstkenmerken wijzigen          | 166  |
|    | Teksteffecten en laagstijlen     | 171  |
|    | Kant-en-klare vormen             | 172  |
|    | Deelvenster Afbeeldingen         | 173  |
|    | Pijlen tekenen                   | 175  |
|    | Gereedschap Koekjesvorm          | 175  |
|    | Tekenen, schilderen, gummen      | 177  |
|    | Zelf aan de slag                 | 178  |
|    | Penseel en Potlood               | 180  |
|    | Penseelopties                    | 182  |
|    | Werken met een tekentablet       | 185  |
|    | Zelf een penseel maken           | 187  |
|    | Overtrekken                      | 188  |

| Tekenen zonder tekenmateriaal        | 190 |
|--------------------------------------|-----|
| Gumgereedschap                       | 191 |
| 12 Werken met metagegevens           | 193 |
| Metagegevens                         | 194 |
| Stapels                              | 194 |
| Zoeken, op wat?                      | 196 |
| <b>Bijschriften en notities</b>      | 197 |
| Werken met trefwoordlabels           | 198 |
| Automatische analyse met slimme tags | 200 |
| Personen taggen                      | 202 |
| Werken met Albums                    | 205 |
| Zoeken op visuele kenmerken          |     |
| 206                                  |     |
| Zoeken op metagegevens               | 208 |
| Aan een locatie koppelen             | 209 |
| 13 Speciale projecten en uitvoer     | 211 |
| Afbeeldingen opslaan                 | 212 |
| Opslaan voor web                     | 213 |
| Bestandsindelingen                   | 215 |
| Afdrukken                            | 216 |
| Afbeelding per e-mail verzenden      | 218 |
| Presentatie bewerken                 | 219 |
| Online album maken                   | 221 |
| Fotoboek maken                       | 222 |
| Fotocollage maken                    | 223 |
| Catalogus bijwerken                  | 223 |
| Bestanden archiveren                 | 224 |
| Back-up maken van catalogus          | 225 |
| Catalogus vullen met archief-cd's    | 226 |
|                                      |     |

| Index | 227 |
|-------|-----|
|-------|-----|

# Inleiding

Bij Photoshop Elements denken we misschien in eerste instantie aan fotobewerking. Maar voor we daar aan toe komen moeten we eerst zorgen dat we beeldmateriaal hebben om mee te kunnen werken. Het beheer over beeldmateriaal is een verhaal apart en wordt belangrijker naarmate de collectie groeit. Photoshop Elements heeft hier een speciaal onderdeel voor: de Organizer. In dit hoofdstuk nemen we de basishandelingen van de Organizer door.

# Functies van Photoshop Elements

Het eerste wat u moet weten is dat Photoshop Elements opgesplitst is in twee deelprogramma's, de Organizer en de Editor. U werkt dus met twee aparte vensters waartussen u kunt wisselen. Dit heeft te maken met specifieke functies van het programma:

- Beeldbewerking Het aanpassen van foto's op alle mogelijke manieren, zoals lichter of donkerder maken, bijsnijden en toevoegen van nieuwe informatie, zoals tekst of onderdelen uit andere foto's.
- Beheer Beheer gaat over controle houden over de totale verzameling mediabestanden (foto's, video's en audiofragmenten). Dit is geen doel op zich maar staat ten dienste van het kunnen terugvinden van materiaal wanneer we het nodig hebben; denk aan het bijeenzoeken van een groep foto's voor een diavoorstelling of fotoalbum. Het belang van beheer neemt toe naar mate de verzameling uitdijt. Beheer is vaak tijdrovender dan we eigenlijk willen, daarom heeft Photoshop Elements een aantal (automatische) gereedschappen die helpen bij analyse en identificatie van de afbeeldingen.
- Speciale projecten Ontwerpen maken met een specifiek doel, zoals een fotoalbum, uitnodiging, kalender, ansichtkaart of cd-cover waarin foto's een centrale rol spelen.
- Delen Hebben we onze foto's eenmaal geordend, bewerkt en eventueel in een speciaal project ondergebracht, dan willen we het eindresultaat meestal aan andere mensen laten zien. Dit verspreiden is eigenlijk ook een vorm van beheer, maar dan op uitvoer gericht. Zo kunnen we een serie foto's afdrukken, per e-mail verzenden of naar sociale websites sturen zoals Facebook.

In hoofdlijnen is de Editor bedoeld voor het eerste punt en de Organizer voor de overige drie. Beide onderdelen zijn echter zo met elkaar verweven dat het onderscheid in de praktijk aanmerkelijk minder strak uitvalt.

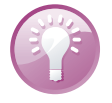

Welkomsvenster instellen U kunt het welkomsvenster zo instellen dat automatisch een van de twee deelprogramma's wordt opgestart. Klik hiervoor op de knop Instellingen (tandwiel) en maak uw keuze (deze is de volgende keer van kracht). Via het helpmenu van het deelprogramma kunt u het welkomsvenster opnieuw oproepen en uw keuze aanpassen.

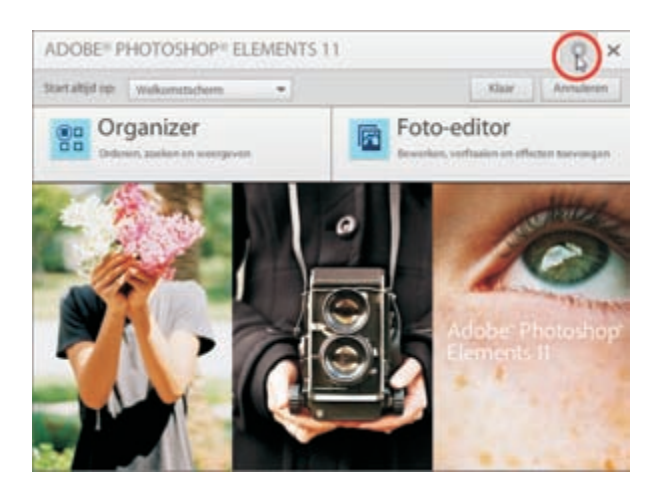

U kunt het welkomsvenster zo instellen dat automatisch de Organizer of Editor wordt opgestart.

## Eerste keer starten

Via het welkomsvenster maakt u een keuze tussen Editor en Organizer. De laatste is het meest gebruikelijk; deze geeft ons de gelegenheid om bepaalde foto's te kiezen die u in de Editor kunt laden.

De eerste start, direct na installatie, is eigenlijk een verhaal apart. Er wordt een aantal vragen gesteld die misschien verwarrend of ongelegen overkomen. Sommige zijn specifiek bedoeld voor bestaande gebruikers, zoals het importeren van een bestaande catalogus (zie hoofdstuk 13), andere zijn ook zinvol voor beginnende gebruikers. Zo vraagt het programma of het de op de computer aanwezige foto's mag inventariseren. Dat mag, graag zelfs, maar toch verzoek ik u deze vraag weg te klikken – hoewel we hier aanstonds op terugkomen. Waar het mij om gaat is dat u de regie houdt over dit soort taken zodat u ook op andere momenten weet wat te doen.

Hebt u de Organizer eenmaal gestart, dan is er weinig wat bevestigt dat dit de Organizer daadwerkelijk is; immers, een titelbalk ontbreekt. Een ervaren gebruiker herkent deze waarschijnlijk meteen; de beginnende gebruiker moet het doen met kleine hints zoals een symbool met vierkantjes in de linkerbovenhoek, en in de rechterbenedenhoek ziet u het woord Mijn catalogus.

# Het principe van de catalogus

Het eerste wat ons te doen staat is zorgen dat de catalogus gevuld wordt met afbeeldingen. De catalogus is een verzameling miniaturen waar omheen de Organizer is opgebouwd. In principe is deze al een beetje gevuld, namelijk met geluidsfragmenten die gratis bij het programma worden geleverd. Deze zijn bedoeld om bijvoorbeeld een diavoorstelling te verlevendigen. Dit zegt direct iets over de veelzijdigheid van de catalogus: behalve foto's kan het video- en geluidsbestanden bevatten, maar we zijn natuurlijk vooral geïnteresseerd in de eigen afbeeldingen. In het vervolg zullen we standaard spreken over beeldmateriaal, maar bedenk dat de term multimediamateriaal de lading eigenlijk beter dekt.

Als de catalogus eenmaal is gevuld, fungeert deze als een soort kijkglas. De afbeeldingsbestanden liggen nog steeds op hun oude plek, in gesloten afbeeldingsmappen verspreid over de computer, maar nu hoeven we niet langer naar de afbeeldingsmappen te bladeren om te zien wat erin zit. In plaats daarvan bladeren we door de catalogus: de catalogus *representeert* dus onze verzameling. Dit is een belangrijk principe. We hebben dus enerzijds te maken met de reële verzameling en anderzijds met de catalogus die deze verzameling vertegenwoordigt. Dit wordt duidelijk wanneer we een afbeelding weggooien (met Delete). Weggooien uit de catalogus is één ding, voor het verwijderen van het bijbehorende afbeeldingsbestand wordt apart toestemming gevraagd.

Deze werkwijze heeft diverse voordelen. Het is overzichtelijker en het opzoeken gaat sneller. En bovenal: we kunnen afbeeldingen als groep presenteren terwijl ze in werkelijkheid misschien over verschillende mappen verspreid liggen. We kunnen zelfs miniaturen tonen van afbeeldingen die zich niet op uw computer bevinden, maar bijvoorbeeld op een archief-cd! We moeten ons wel goed bewust zijn dat die twee werelden uiteen kunnen lopen. In het ideale geval zit er geen spleetje licht tussen de volledige fotoverzameling buiten Photoshop Elements om en de inhoud van de catalogus, maar dat is niet altijd het geval.

### Catalogus vullen

Het is de bedoeling om de catalogus eenmalig te vullen met het reeds op de computer aanwezige beeldmateriaal. Daarna is het een kwestie van bijhouden als zich nieuw materiaal aandient. Dit vullen wordt ook wel het ophalen van afbeeldingen genoemd.

- I. Kies Importeren, Uit mappen en bestanden en blader naar de afbeeldingsmap.
- 2. Selecteer de map met afbeeldingen en klik op de knop Media ophalen.
  - Het is niet de bedoeling om de map met afbeeldingen te openen; selecteren is voldoende. Doet u dit toch, dan dient u individuele afbeeldingen in de map te selecteren.
  - Klik eventueel op de keuzelijst linksonder en kies een ander type invoer (Mediabestanden is standaard).
  - Controleer of de optie Foto's ophalen uit submappen is ingeschakeld.
    De overige opties zijn minder van belang.

### Catalogus aanvullen

Het aanvullen van de catalogus als u een serie nieuwe foto's hebt gemaakt gaat ongeveer hetzelfde, met dit verschil dat er sprake is van een tweetrapsraket: de bestanden worden eerst naar de computer gekopieerd en daarna in de catalogus geladen. Dit kan in een-en-dezelfde handeling met tussenkomst van het hulpprogramma Fotodownloader.

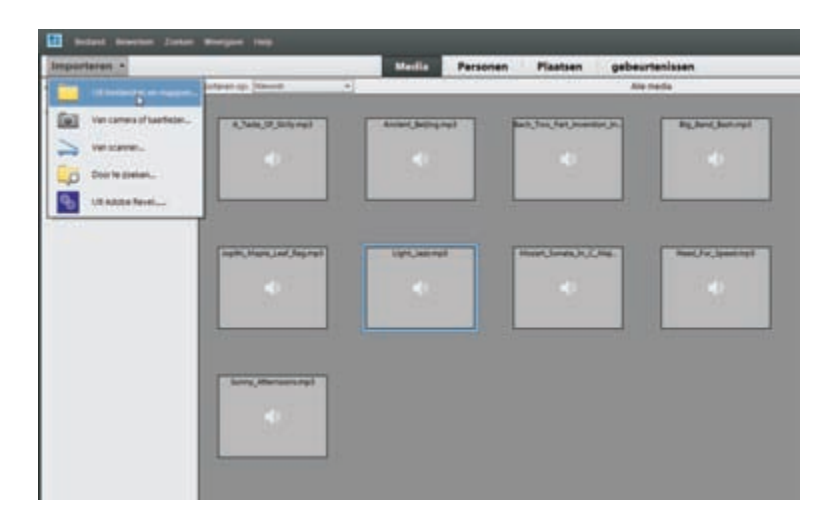

Foto's ophalen.

Plaats de geheugenkaart in uw computer en kies de toetsencombinatie Ctrl+G, of:

#### I. Kies Importeren, Van camera of kaartlezer.

- 2. Kies in de keuzelijst bovenin het juiste invoerapparaat en controleer de overige instellingen van het venster:
  - Klik op Bladeren en kies een map als eindbestemming. Maak eventueel via de keuzelijsten een submap aan en pas eventueel de bestandsnamen aan.

|                        | Foto's opnalen van:<br>[I:\ <camera kaartiezer="" of=""></camera> | • A          |
|------------------------|-------------------------------------------------------------------|--------------|
| _                      | < Lijst vernieuwen > D>                                           |              |
| nportinstellingen      |                                                                   |              |
| ocatie:                | D:\Beeld\2012\10 Okt                                              | B Bladeren   |
| Submap(pen) maken:     | Aangepaste naam                                                   |              |
|                        | Aangepaste naam hier invoeren                                     |              |
| lestandsnamen wijzigen | De bestandanænen niet wijzigen                                    | 1 <u>1</u> 4 |
|                        | Voorbeeld:<br>T mulige bestandarsaan bebouden in XMP              | +            |
| Verwijderopties:       | Originelen verwijderen na kopiëren                                |              |
| (                      | T Automatisch downloaden                                          |              |
|                        |                                                                   |              |
|                        |                                                                   |              |
|                        |                                                                   |              |

Het aanvullen van de catalogus met nieuw beeldmateriaal via de Fotodownloader. Kies een bron (A) en eindbestemming (B). De automatische optie (C) werkt na herstart en schakelt de weergave van Fotodownloader uit. Laat deze optie bij voorkeur uit staan.

- Bepaal in het vak Verwijderopties wat met de originelen moet gebeuren. Kies bij voorkeur Verwijderen na kopiëren; zo is het geheugen klaar voor nieuw gebruik. Afbeeldingen die niet naar de computer worden gekopieerd, worden ook niet verwijderd.
- Klik eventueel op de knop Geavanceerd dialoogvenster voor aanvullende opties. Hier kunt u onder andere afvinken welke afbeeldingen niet geïmporteerd mogen. De meeste andere opties in dat venster kunt u ook in een later stadium uitvoeren.
- Laat de automatische optie uit staan, anders wordt het hulpprogramma bij de volgende download onderdrukt.

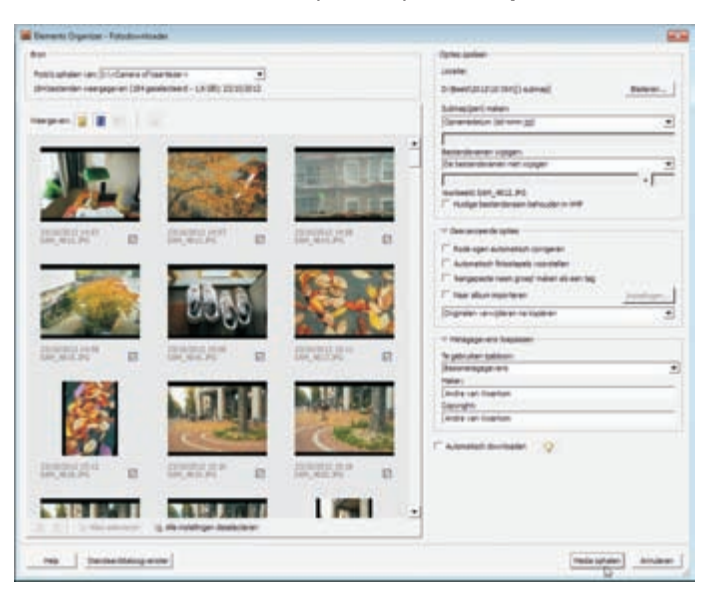

3. Klik onder in het venster op de knop Media ophalen.

Het uitgebreide venster biedt onder andere de mogelijkheid om individuele foto's te selecteren en gekantelde foto's recht te zetten.

Zodra u een geheugenkaart in de computer steekt toont Windows dit popupvenster waarmee u het proces ook in gang kunt zetten. Deze methode is geschikt als u Photoshop Elements nog niet had opgestart.

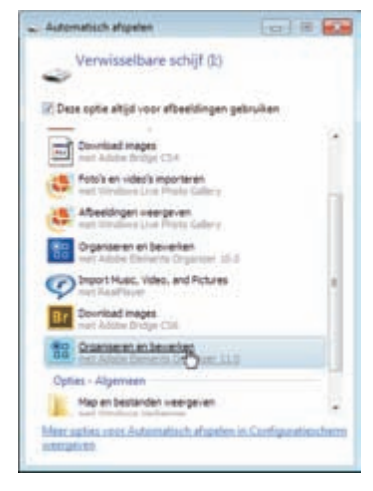

**Geduld oefenen** Het genereren van miniaturen voor de catalogus tijdens het ophalen kan een tijdrovende klus zijn, vooral als het om een grote partij afbeeldingen gaat. Let op het zandloperpictogram linksonder in het scherm.

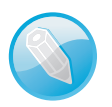

Aanvankelijk krijgt u alleen de serie zojuist opgehaalde afbeeldingen te zien. Dit wordt een *batch* genoemd, of op zijn Hollands: Laatste importactie, zie de werkbalk bovenin. Linksonder in het venster ziet u om hoeveel bestanden het gaat.

In principe is dit een goed moment om de serie nader te inspecteren en allerlei huishoudelijke taken uit te voeren, maar even op de zaak vooruitlopend: met de knop **Terug** (*Back*) linksboven krijgt u weer de volledige inhoud van de catalogus te zien (dus ook de afbeeldingen die eerder zijn opgehaald). Deze knop duikt steeds op zodra een deel van de catalogus aan het zicht onttrokken is, bijvoorbeeld als u een deel van de afbeeldingen hebt weg gefilterd.

| 10 band beater linter       | Responsible to the                                                                                                    |                    |                     |                            |                                                                                                    |                                                                                                    |                                                                                                    | Q                                                                                                    |                                                                                                    | Contraction of the                                                                                                    |
|-----------------------------|----------------------------------------------------------------------------------------------------|--------------------|---------------------|----------------------------|----------------------------------------------------------------------------------------------------|----------------------------------------------------------------------------------------------------|----------------------------------------------------------------------------------------------------|----------------------------------------------------------------------------------------------------|----------------------------------------------------------------------------------------------------|----------------------------------------------------------------------------------------------------|
| Begertese -                 | C 10200                                                                                                    | 1.1                | COMMON/COM          | Personal COLDS             | antaan gaba                                                                                                    | interdents (                                                                                                    |                                                                                                    | 10 cm - 1                                                                                                    |                                                                                                    | Ant - Debes -                                                                                                    |
| a dibute                    | Carpe Conten                                                                                                    | on Second          | 4                   |                            |                                                                                                    | James manhatis                                                                                                    |                                                                                                    |                                                                                                    | . Particip                                                                                                    |                                                                                                    |
| + Manager Ta                | and test the                                                                                                    |                    |                     |                            |                                                                                                    |                                                                                                    |                                                                                                    |                                                                                                    |                                                                                                    |                                                                                                    |
| 2.70                        | Concession in which the                                                                                                    |                    |                     | and the second division of | -                                                                                                    | In case of the local division of the local division of the local d | 100                                                                                                    | CONTR.                                                                                                    | STORE.                                                                                                    | COURSES                                                                                                    |
| 2 KW                        |                                                                                                    | 1                  | 1000                | 1000                       | 10.733                                                                                                    | Sec. 10                                                                                                    | 199                                                                                                    | M281                                                                                                    | Population in the                                                                                                    | Perfeilt                                                                                                    |
| 2                           | 100                                                                                                    | Danish             | State of the second | 1.00                       | 00.55                                                                                                    |                                                                                                    | 1974                                                                                                    | Contraction of the local division of the local division of the loc | 1054                                                                                                    | 6                                                                                                    |
| 2 11 ml                     |                                                                                                    |                    |                     |                            |                                                                                                    |                                                                                                    | The state of the state of the s |                                                                                                    |                                                                                                    |                                                                                                    |
| a mar -                     | COLUMN T                                                                                                    | 1.1                |                     | -                          | Contraction of the local division of the local division of the loc | -                                                                                                    | -                                                                                                    | Conception of the local division of the                                                                                                    | Summer of the                                                                                                    | Conception of the                                                                                                    |
| a 10 mg                     | AN AND                                                                                                    |                    | 1000                | 144                        | ALC: NO                                                                                                    | 100                                                                                                    | and so its second                                                                                                    | 100.000                                                                                                    | Max Post                                                                                                    | PROFESSION.                                                                                                    |
| 2 C C                       |                                                                                                    |                    |                     |                            |                                                                                                    | -                                                                                                    |                                                                                                    | -                                                                                                    | -                                                                                                    | -                                                                                                    |
| 21444-1                     |                                                                                                    |                    |                     |                            |                                                                                                    |                                                                                                    |                                                                                                    |                                                                                                    |                                                                                                    |                                                                                                    |
| Carl Mage                   | No. of Lot. of Lot.                                                                                                    | the country of     | and the second      | 21 - C - C - C - C         | and the second second                                                                                                    | 15438                                                                                                    | A DESCRIPTION OF                                                                                                    | STATISTICS.                                                                                                    | 1.748                                                                                                    |                                                                                                    |
| And and                     | 107144                                                                                                    | Star West          | The sum             | State States               | Pro alla                                                                                                    | 1 Carry                                                                                                    | 1.1                                                                                                    | 100                                                                                                    | 200                                                                                                    | 100                                                                                                    |
| a Marcelland                | -                                                                                                    |                    | -                   | 1                          | ney                                                                                                    | 1 Com                                                                                                    |                                                                                                    | and some                                                                                                    | 1000                                                                                                    | 2                                                                                                    |
| 2 Pair                      |                                                                                                    |                    |                     |                            | A DESCRIPTION OF                                                                                                    |                                                                                                    | a second                                                                                                    |                                                                                                    |                                                                                                    |                                                                                                    |
|                             |                                                                                                    |                    |                     |                            |                                                                                                    |                                                                                                    |                                                                                                    |                                                                                                    |                                                                                                    |                                                                                                    |
|                             | 1000                                                                                                    | 1000               | 1000                | 100                        | 00 7                                                                                                    | TAXABLE INC.                                                                                                    | Concession in which the                                                                                                    | and the second second s | State of the local division in the local division in the local div | State of the local division of the local division of the local div |
|                             | 578                                                                                                    | 578                | Sec.                | 81                         | 871                                                                                                    | and the second second                                                                                                    | 1                                                                                                    | and the                                                                                                    | Contraction of the                                                                                                    | the first                                                                                                    |
|                             |                                                                                                    |                    |                     |                            |                                                                                                    | and the second second                                                                                                    |                                                                                                    |                                                                                                    |                                                                                                    |                                                                                                    |
|                             |                                                                                                    |                    |                     |                            |                                                                                                    |                                                                                                    |                                                                                                    |                                                                                                    |                                                                                                    |                                                                                                    |
|                             | DOCTORNE.                                                                                                    | DOCTORNAL D        | COLUMN .            | Distances.                 | Support of the                                                                                                    | No. of Concession, Name                                                                                                    | and so its second                                                                                                    | Property.                                                                                                    | Do not                                                                                                    | The state                                                                                                    |
|                             | 1000                                                                                                    | Contract of the    |                     |                            | Property lies                                                                                                    | A COLUMN                                                                                                    | Sugar Street                                                                                                    | Party and                                                                                                    | 1 1                                                                                                    | 9                                                                                                    |
|                             | and the second second                                                                                                    | - City             | the state           | March 14                   | Surger of the local division of the local division of the local di | -                                                                                                    |                                                                                                    | Line I                                                                                                    | -                                                                                                    | ton and                                                                                                    |
|                             |                                                                                                    |                    |                     |                            |                                                                                                    |                                                                                                    |                                                                                                    |                                                                                                    |                                                                                                    |                                                                                                    |
|                             | Enter al                                                                                                    | Real Property lies | _                   | per se                     | -                                                                                                    | Law and                                                                                                    | BUT 1. 74                                                                                                    | PERSONAL PROPERTY.                                                                                                    | 10000                                                                                                    | 10 20 7 72                                                                                                    |
|                             | 1.6.1                                                                                                    | 100000             | Sec. Sec.           | Sec.                       | 10.0                                                                                                    | 104000.00                                                                                                    | 1.000                                                                                                    | 1000                                                                                                    | 1.0                                                                                                    | Contraction of                                                                                                    |
|                             | Contraction of the local division of the local division of the loc | A COLORADO         | 1000                | - Contract                 | لتحميا                                                                                                    | Concession of the local division of the local division of the loca | 1992.00                                                                                                    | 107222                                                                                                    | COSOL-                                                                                                    | 40.000                                                                                                    |
| and the second second       |                                                                                                    |                    |                     |                            |                                                                                                    |                                                                                                    |                                                                                                    |                                                                                                    |                                                                                                    |                                                                                                    |
| E 5. 0. 4                   | 9. 00                                                                                                    | 0 .                |                     |                            |                                                                                                    |                                                                                                    |                                                                                                    | -0                                                                                                    |                                                                                                    | A                                                                                                    |
| strings Supplier Space Asso | of Fights Laborate,                                                                                                    | incases the        |                     |                            |                                                                                                    |                                                                                                    |                                                                                                    | -                                                                                                    |                                                                                                    | Apress Sprint                                                                                                    |

Met de knop Terug krijgt u zicht op de volledige inhoud van de catalogus.

# Zoeken naar afbeeldingen

Onder de knop **Importeren** vindt u aanvullende mogelijkheden zoals het importeren van een afbeelding uit een scanner en het ophalen van (en verzenden naar) Adobe Revel, voorheen Carousel genoemd. Dit laatste is een (vreemd genoeg in dollars af te rekenen) betaaldienst waarbij de fotoverzameling in de *cloud* wordt geplaatst en daardoor toegankelijk is vanuit verschillende locaties en voor allerlei mobiele apparaten zoals smartphones en iPads. Hiervoor moet u zich apart aanmelden.

Interessanter voor de thuisgebruiker is de opdracht **Zoeken**. Als u niet weet waar op de computer zich afbeeldingen bevinden kunt u Photoshop Elements er zelf naar laten zoeken:

1. Kies een hoofdmap in het vak Zoeken in en klik op **Zoeken**. Vervolgens wordt een lijst submappen weergegeven waarin afbeeldingen zijn aangetroffen.

2. Maak hieruit uw keuze (het voorvertoningsvenster geeft een indicatie of dit de gezochte map is) en klik op **Importeren**.

De lijst submappen is waarschijnlijk langer dan verwacht. Om onbedoelde mappen zo veel mogelijk uit te sluiten, kunt u bepaalde criteria opgeven. zoals een minimale bestandsgrootte. Zelfgemaakte foto's zijn zelden kleiner dan 1 MB (1024 kB). Met de knop **Wissen** wordt het wissen van de zoekresultaten bedoeld, niet de mappen zelf.

| conceptual -                                                                                                    |                                                                                                    | Zoeken            |
|----------------------------------------------------------------------------------------------------|----------------------------------------------------------------------------------------------------|-------------------|
| toeken in: Mijn documenten                                                                                                    |                                                                                                    | *                 |
| E typheam an programmaniappe                                                                                                    | e utstallen                                                                                                    | Mappen Importanel |
| Z Beilanden ultituiten die klemer                                                                                                    | ale man [DOO] with                                                                                                  | Annularen         |
| Rode ogen automatisch corrige                                                                                                    | wn P                                                                                                    | R Vicevertieres   |
| toevendtaten                                                                                                    |                                                                                                    |                   |
| C/Unerry Aver Documents (DPD)<br>C/Unerry Aver Documents (DPD)<br>C/Unerry Aver Documents (DPD)                                          | e 2008 2009)                                                                                                    |                   |
| Cr./Jaevi AvW Documenty, Tom? 2<br>Cr./Jaevi AvW Documents, Tom? 2<br>Cr./Jaevi AvW Documents, Vergiti<br>Cr./Jaevi AvW Documents, Websi | m HOMP Backup ADER Backup 67 Interna<br>Im HOME Antimotecki<br>ting future tandem,<br>kanati, 1. Gal. In. del markt |                   |
| Ož testanden gevonden                                                                                                    | Wissen Alles selecte                                                                                                | -                 |
|                                                                                                    |                                                                                                    |                   |

Het zoeken naar afbeeldingen op de computer.

## Onderdelen van de Organizer

In vergelijking met de vorige versie is de Organizer ingrijpend veranderd, al vinden we grotendeels dezelfde onderdelen terug. Van boven naar beneden onderscheiden we:

- Menubalk met zoekvak
- Tabbladenbalk
- Tijdlijn
- Sorteer/filterbalk
- Catalogus
- Taakbalk
- Statusbalk

Respectievelijk links en rechts vinden we:

- Mappen/albumvak
- Taakvenster

Enkele onderdelen zijn in- en uitschakelbaar. Schakel de Tijdlijn in met Ctrl+L of via menu **Weergave**. Schakel het mappen/albumvak in met de knop **Tonen/Verbergen** op de taakbalk. Maak het taakvenster zichtbaar met de toetscombinatie Alt+Enter of de knoppen **Repareren** en **Tags/Info**. Beide onderdelen aan weerszijden van de catalogus kennen uitklapbare deelvensters. Klik op de naam om het betreffende onderdeel open of dicht te klappen.

Voorts kent de Organizer verschillende weergaven. De knop **Media** op de tabbladenbalk bovenin geeft de standaardmodus weer waarin we de miniaturen van de catalogus zien. Als we het zonder nadere aanduiding over de catalogus hebben, hebben we het dus over de Media-weergave. De tabs **Personen, Plaatsen** en **Gebeurtenissen** bieden alternatieve weergaven, maar deze hebben pas zin nadat we aanvullende informatie aan de afbeeldingen hebben toegevoegd. De tabs uiterst rechts hebben een speciale functie:

- Maken Start speciale projecten zoals het maken van wenskaarten en cdcovers.
- Delen Handelt de uitvoer van de afbeelding naar uiteenlopende bestemmingen af, zoals een cd/dvd, e-mailprogramma of website.

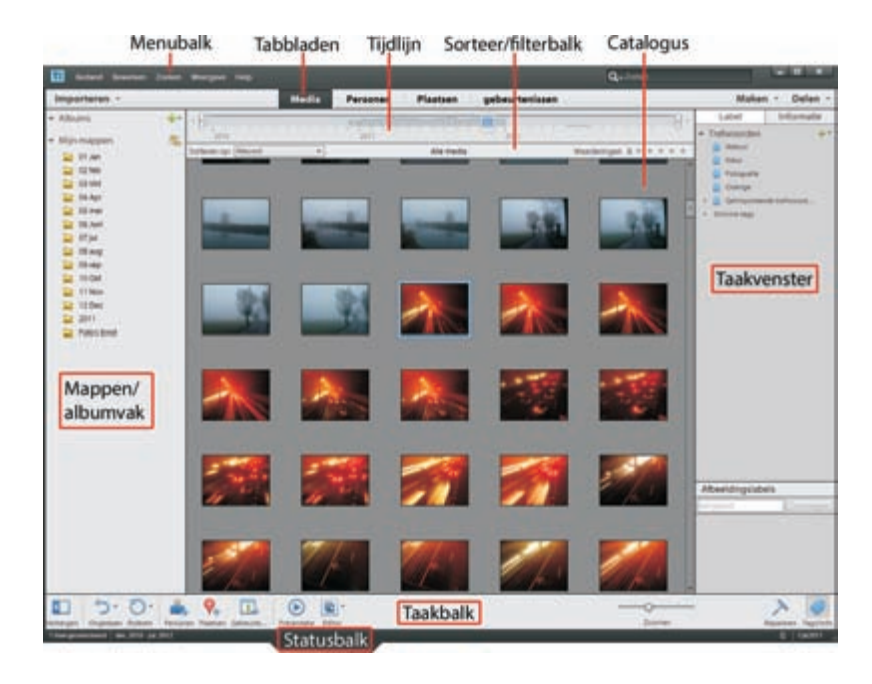

De onderdelen van de Organizer.

# Afbeeldingen inspecteren

De catalogus is bijgewerkt, wat nu? Het meest voor de hand liggend is de foto's bekijken natuurlijk. En dit doen we door op de afbeelding in te zoomen. Dit kan diverse manieren. Rechtsonder vindt u een zoombalk waarmee u traploos op de afbeeldingen kunt inzoomen. Of houd de Alt-toets ingedrukt en draai het muiswieltje, of dubbelklik op een afbeelding om maximaal in te zoomen. Bent u maximaal ingezoomd, dan kunt u stap voor stap de volgende foto's bekijken met de bladerpijlen bovenin (en uiteraard ook die op het toetsenbord). Met de knop **Raster** zoomt u uit.

## Diavoorstelling

Een alternatieve manier van inspectie is een diavoorstelling afspelen. Hierbij worden foto's op volledige schermgrootte gepresenteerd. U kunt overigens meer doen dan alleen passief toekijken, bijvoorbeeld foto's weggooien, naast elkaar zetten om te vergelijken, markeren en zelfs verbeteren.

Selecteer eventueel vooraf de foto's die u wilt bekijken en klik op de knop **Presentatie** op de taakbalk onderin, of druk op toets FII (dit wordt ook wel volledige schermweergave genoemd). Misschien begint tot uw schrik een muziekje af te spelen, maar wees gerust: dit is instelbaar. Met de spatiebalk onderbreekt u de voorstelling. Beweeg de muis om de navigatiebalk te tonen. Merk op dat u in de pauzestand met het muiswieltje kunt inzoomen, en ingezoomd kunt u met ingedrukte muisknop het beeld opschuiven (*pannen*). Ook verschijnt links een tweetal vensters die automatisch uitklappen als u de muis in hun richting beweegt. Met de Esc-toets sluit u de voorstelling af.

De uitgebreide navigatiebalk.

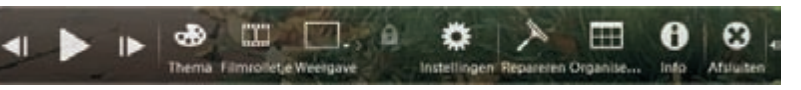

Een typische sessie verloopt als volgt:

Beweeg de muis om de navigatiebalk te activeren. Klik op de kleine witte vervolgpijl rechts om verborgen knoppen te tonen. Pauzeer en gebruik de pijlknoppen Vorige/Volgende (of die op het toetsenbord) om in eigen tempo en zonder muziek langs de foto's te bladeren.

| Toepassen:       | * *   | * * | * ×   |
|------------------|-------|-----|-------|
| Roteren:         |       |     |       |
| ·) (             |       |     |       |
| Bewerken:        | 0     |     |       |
| <u> </u>         | 100 a |     |       |
| 🗾 <sup>+</sup> ® |       |     |       |
| Handelingen:     |       |     | -ken  |
| 50               |       |     | Sewer |

Snelvenster Bewerken. Klik op het punaisepictogram om dit vast te zetten

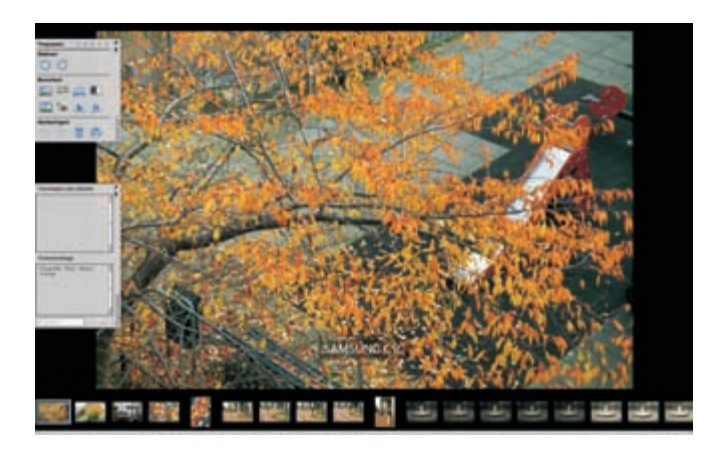

Diavoorstelling met filmstrip (onderin) en uitgeklapte snelvensters.

- Beweeg (in pauzestand) de muis naar de linkerkant van het scherm om de vensters Bewerken en/of Organiseren te openen. Zet de vensters eventueel vast met het punaisepictogram. Klikt u een venster weg, dan kunt u deze respectievelijk opnieuw oproepen via de knoppen **Repareren** (dat eigenlijk Bewerken moet heten) en **Organiseren**.
- Kies in het venster Bewerken een automatische bewerking (bijvoorbeeld Automatische niveaus). De verbetering wordt direct doorgevoerd (verschillende bewerkingen op dezelfde foto zijn mogelijk). Bedenk dat het origineel bewaard blijft; er wordt dus een kopie gemaakt.
- Klik in de sterrenrij boven in het venster Bewerken om uw waardering voor de foto uit te drukken (klik op de meest rechtse gele ster om de waardering te verwijderen).
- Klik in het venster Organiseren op een trefwoordtag of typ een nieuwe tag in het tekstvak onderin en klik op **Toevoegen**.
- Gebruik de knop Weergave (of druk op toets F12) om het scherm in tweeën te splitsen (het blauwe kader geeft aan welk het actieve venster is). Aldus kunt u twee gelijkende foto's vergelijken. Dit is een handige manier om te beslissen

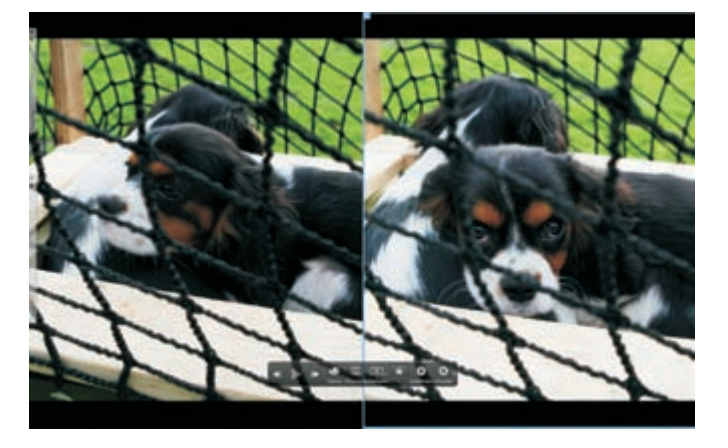

Gesplitst scherm om twee gelijkende foto's te vergelijken.

#### I. Inleiding

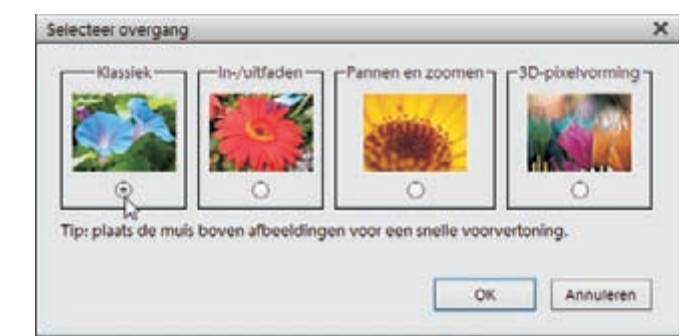

Kies een diaovergang.

> welke foto weggegooid kan worden en welke bewaard moet blijven. Druk eventueel op de knop **Synchroon pannen en zoomen** (slotje) om tegelijk op allebei de afbeeldingen in te zoomen.

- Klik op knop Filmstrip (of Ctrl+F) en gebruik de filmstrip om verspreid liggende afbeeldingen naast elkaar te zetten.
- Klik op de knop Instellingen (tandwiel) om de achtergrondmuziek uit te schakelen (optie Geen in de keuzelijst) en de tijdsduur per dia in te stellen. Klik eventueel op de knop Bladeren om een eigen muziekfragment aan de voorstelling te koppelen. Schakel de optie Inclusief bijschriften uit.

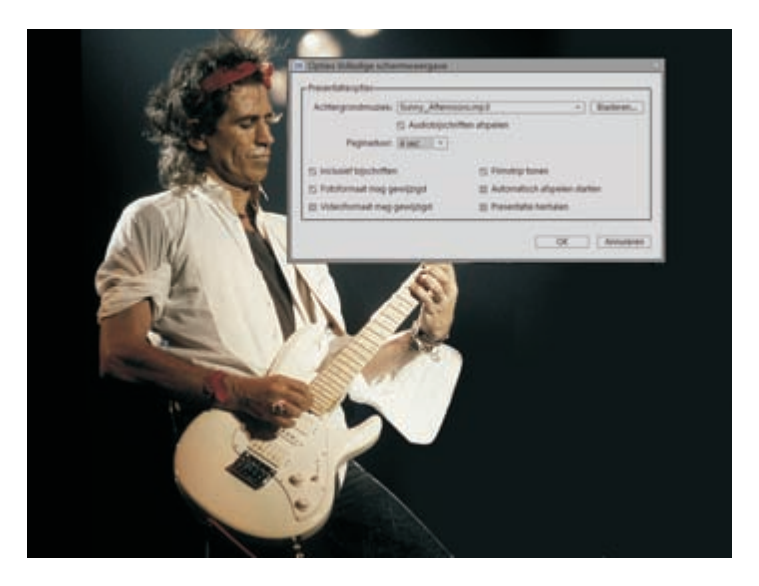

- Klik op de knop Thema om een diaovergang te kiezen: houd de muis boven het plaatje voor een voorproefje. Overgangen werken alleen bij automatisch afspelen.
- Klik op de knop Info om aanvullende informatie over de afbeelding te bekijken of toe te voegen, zoals een notitie of sterwaardering.

Sommige diavoorstellingen kunnen wel een ander achtergrondmuziekje gebruiken. Gebruik daarvoor de knop Instellingen. Hier kunt u ook bijschriften uitschakelen en de tijdsduur per dia instellen. Bepaalde handelingen in de catalogus kunt u groepsgewijs uitvoeren en dat is meestal efficiënter dan individueel per foto. Stel dat u gewend bent om een flinke serie foto's van hetzelfde onderwerp te maken om uw kans op de ideale foto te vergroten. In dat geval houdt u een hoop niet-ideale foto's over die u na inspectie kunt weggooien. Maar zoals u weet wordt bij elke weggooiactie om bevestiging gevraagd. Gooien we daarentegen groepsgewijs weg, dan hoeven we maar één keer te bevestigen. Andere taken die zich lenen voor groepsgewijze afhandeling zijn roteren en het toekennen van sterren en tags. Breid uw selectie uit door de Ctrltoets ingedrukt te houden terwijl u op de andere afbeeldingen klikt, of gebruik de Shift-toets als het om een aaneengesloten reeks gaat. Geeft u vervolgens een van de geselecteerde foto's twee sterren, dan krijgen de andere die automatisch ook. Dit neemt niet weg dat een diavoorstelling een goede omgeving is om enig voorbereidend werk te doen. Geef de foto's die u wilt weggooien bijvoorbeeld één ster. Vervolgens kunt u deze in de catalogus 'bijeenroepen' en in één keer verwijderen.

### Groepsgewijze behandeling

## Informatie tonen en wijzigen

Met Ctrl+D kunt u de weergave van aanvullende informatie inschakelen zoals datum, sterren, bestandsnaam en gezichtsherkenning. De laatste twee moet u wel apart activeren in het menu **Weergave**. Wat daadwerkelijk wordt getoond, hangt mede af van de mate waarin is ingezoomd.

Daarnaast toont het taakvenster **Informatie** (druk op de knop Tag/Info) een schat aan informatie over de geselecteerde afbeelding. Gebruik de tekstvakken in het deelvenster **Algemeen** om de volgende informatie aan te passen (klik na invoer buiten het tekstvak om de informatie vast te leggen):

- bijschrift
- bestandsnaam
- notities
- sterwaardering

Klik op de onderstreepte teksten om de volgende informatie aan te passen:

- datum en tijd aanpassen
- bijbehorende map in Verkenner openen
- geluid toevoegen

Deelvenster **Metagegevens** toont allerlei technische informatie die tijdens de opname is vastgelegd, zoals pixelafmetingen, flitsgebruik en sluitertijd. In het deelvenster **Afbeeldingslabels** ziet u in één oogopslag welke tags aan de afbeelding zijn opgehangen. Klik op de vervolgpijl voor aanvullende knoppen (in dit geval om de afbeelding in een alternatief programma te laden)

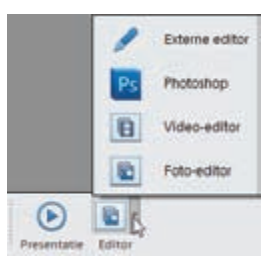

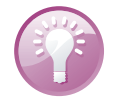

**Bureaubladachtergrond** Als u een foto uit de catalogus wilt instellen als bureaubladachtergrond, klik met de rechtermuisknop en kies **Instellen als achtergrond voor bureaublad**.

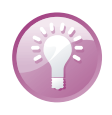

**Verborgen knoppen** Sommige knoppen op de taakbalk hebben een vervolgpijl waarachter aanvullende knoppen schuilgaan. Klikt u op die van **Roteren**, dan ziet u dat u ook rechtsom kunt roteren. De knop **Ongedaan** is pas bruikbaar als u daadwerkelijk een handeling hebt uitgevoerd. Vervolgknop **Opnieuw** is pas bruikbaar nadat u een handeling ongedaan hebt gemaakt. Met de knop **Editor** kunt u het gelijknamige deelprogramma starten; met de vervolgknop kunt u een alternatief programma kiezen, mits dat op de computer is geïnstalleerd.

### Filteren met sterren

We hebben inmiddels verschillende manieren voorbij zien komen om sterren toe te kennen, een simpel instrument om uw waardering voor foto's tot uitdrukking te brengen. Vervolgens kunt u foto's met dezelfde waardering bij elkaar brengen. Klik daarvoor rechtsboven op een ster in de sorteer/filterbalk. Kies een nadere specificatie links van de eerste ster, bijvoorbeeld *is gelijk* of *groter dan*. Met de knop **Terug** (linksboven) krijgt u de volledige catalogus te zien. U kunt de sterwaardering veranderen door op minder of meer sterren te klikken. U verwijdert een sterlabel door de huidige waardering tot één ster terug te brengen en daarna op de overgebleven ster te klikken.

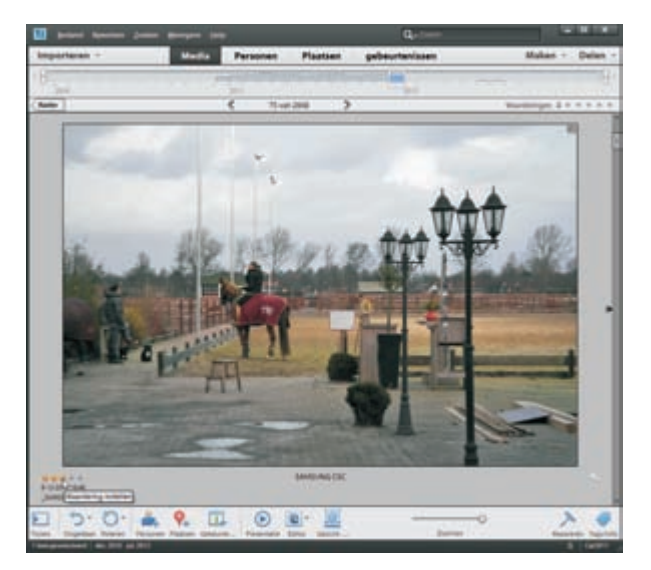

De Fotobrowser in ingezoomde toestand. Gebruik de sterren linksonder om een waardering toe te kennen en de knop Raster linksboven om uit te zoomen. **Filteren op mediatype** Mocht u die geluidsfragmenten in de catalogus maar hinderlijk vinden, dan kunt u deze wegfilteren. Dit geldt overigens voor ieder mediatype. Met Ctrl+1 filtert u foto's weg, met Ctrl+2 video's en met Ctrl+3 audiofragmenten. In menu **Weergave**, **Mediatypen** vindt u aanvullende filtermogelijkheden.

U kunt de catalogus op twee manieren sorteren: op datum (oplopend of aflopend) en op batch. Dit laatste is wat minder bekend, maar hier worden foto's per groep getoond in de volgorde waarin zij zijn opgehaald. Kies een methode via de keuzelijst op de sorteer/filterbalk. Merk op dat de gekozen sortering ook van invloed is op de tijdlijn.

## Door de catalogus bladeren

We kunnen afbeelding na afbeelding achter elkaar bekijken, maar we kunnen ook sprongsgewijs door de catalogus bladeren. Daarvoor hebben we een paar hulpmiddelen: het mappenvak en de tijdlijn.

Het mappenvak is eigenlijk een verarmde versie van Windows Verkenner. Het toont mappen voor zover hun inhoud in de catalogus is opgenomen. Klik eventueel op de knop **Mappenlijst tonen** om de mappen uit te vouwen. Mogelijk ziet u twee typen mappen. Mappen met beeldinhoud hebben een afwijkend pictogram ten opzichte van de gebruikelijke effen gele zonder afbeeldingen.

De werkbalk Tijdlijn laat de verspreiding van de bestanden op grond van de gekozen sortering zien. Het is een handig hulpmiddel om snel door de catalogus te bladeren; bovendien kunt u deze als filter gebruiken.

#### Een filtering van drie sterren of hoger.

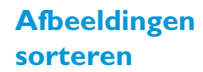

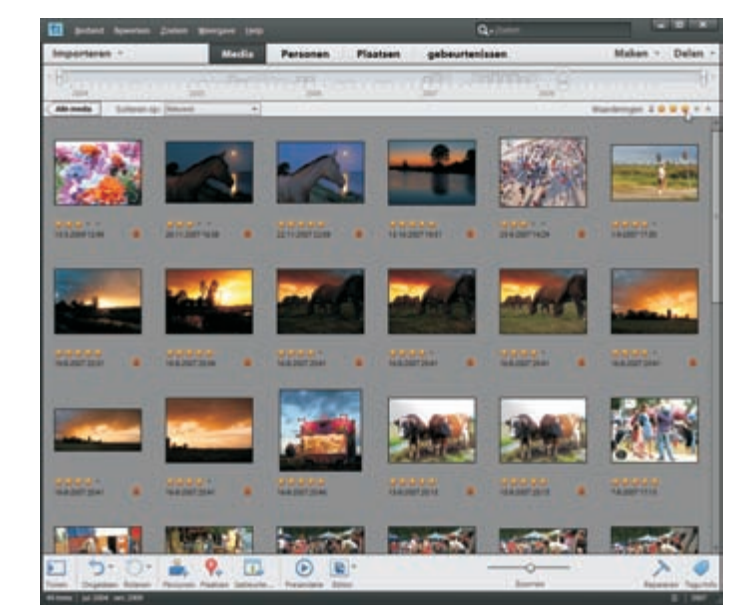

### Mappenvak

Werkbalk

Tijdlijn

#### I. Inleiding

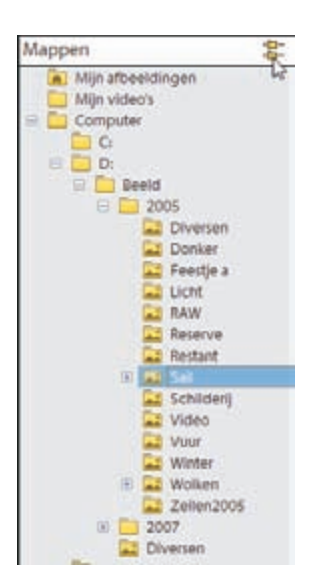

Bladeren door de afbeeldingsmappen.

Mits de catalogus voldoende is gevuld, ziet de werkbalk eruit als een soort skyline van rechthoekige blokjes. Bij sortering op datum stelt ieder blokje een maand voor: u ziet dus in één oogopslag in welke periode u actief met fotograferen bent geweest (de hoogte geeft de mate van activiteit aan). Klik op een blokje om naar de desbetreffende maand te springen. Is de spreiding in de tijd groter dan de tijdlijn kan tonen, gebruik dan de pijlknoppen aan de uiteinden om de periode op te schuiven. Schuif de witte schuifblokjes aan weerszijden naar elkaar toe om de weergegeven periode in de catalogus te beperken.

De werkbalk Tijdlijn toont de spreiding van de bestanden over de tijd. Versleep de witte blokjes om de weergegeven periode in te perken.

> Datum aanpassen

Is de datum van een foto onjuist, bijvoorbeeld doordat de klok van de digitale camera verkeerd stond ingesteld, dan kunt u deze achteraf wijzigen. (Dergelijke afbeeldingen vallen vaak uit de toon op de werkbalk Tijdlijn.)

- I. Selecteer de aan te passen groep bestanden.
- 2. Gebruik sneltoets Ctrl+J of kies Bewerken, Datum en tijd aanpassen.
- 3. Selecteer de optie In een opgegeven datum en tijd aanpassen.
- 4. Wijzig de gegevens en klik op OK.